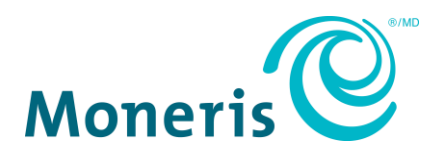

# **Accessing Merchant Direct**

Last Updated June 5, 2018

This document is designed to assist merchant users of Moneris Solutions Corporation ("Moneris") with their access to Moneris' Merchant Direct<sup>®</sup> online reporting tool. This document is a guide only. Changes may have been made in the sign-on process since the last time this document was updated.

### **Internet Browser Requirements**

Moneris is committed to ensuring the best experience for customers using our online platforms. This includes implementing the latest security standards available on the most up-to-date internet browsers.

We recommend using the following browser versions:

- Internet Explorer 11
- <u>Google Chrome</u> 30 or higher
- Mozilla Firefox 27 or higher
- Safari 8 or higher

### **Microsoft Internet Explorer**

- 1. Open Internet Explorer
- 2. From the Menu bar, click Tools > Internet Options > Advanced tab
- 3. Scroll down to the **Security** category, manually check the option box for **Use TLS 1.1** and **Use TLS 1.2**
- 4. Click OK
- 5. Close your browser and **restart** Internet Explorer

#### **Google Chrome**

- 1. Open Google Chrome
- 2. Click Alt + F, select Settings
- 3. Scroll down, click Advanced
- 4. Scroll down to the **System** category, click **Open Proxy Settings**
- 5. Select the **Advanced** tab
- 6. Scroll down to the **Security** category, manually check the option box for **Use TLS 1.1** and **Use TLS 1.2**
- 7. Click **OK**
- 8. Close your browser and restart Google Chrome

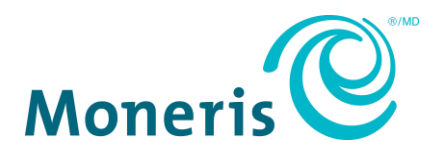

### **Mozilla Firefox**

- 1. Open Firefox
- In the address bar, type about:config, press Enter (If you receive the message "This might void your warranty!" – click I accept the risk)
- 3. In the Search field, enter tls. Find and double-click the entry for security.tls.version.min
- 4. Set the integer value to **3** to force protocol of **TLS 1.3**
- 5. Click OK

### **User ID and Password**

You must have a valid user ID and password to access Merchant Direct. Your user ID and password are confidential and should not be shared with other users.

Your password is case-sensitive and must:

- be 8 to 32 characters in length;
- contain at least 1 upper case letter, 1 lower case letter and 1 number;
- be different from your previous four passwords; and
- change every 90 days.

For security purposes, the account will lock after three unsuccessful login attempts.

### **Creating a User ID and Password (New Merchant Direct Users)**

New users can register for Merchant Direct by clicking <u>Online Enrolment</u> on the login page and completing the registration form.

**If you are enrolled for Merchant Direct access** but do not know your username, or you wish to add new users, please contact our Service Centre at 1-866-319-7450 to obtain new login credentials.

### **First Time Logging In**

When you log in for the first time after setting up an account, you will be prompted to set your permanent password.

- 1. On the sign-in screen, enter your User ID and Temporary Password, click Sign In
- 2. Enter your New Password
- 3. Review and agree to the Terms of Use

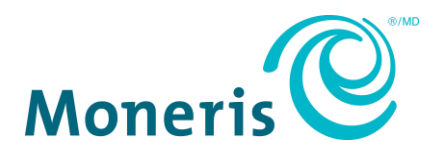

# Forgot Password (Existing Merchant Direct Users)

### Step 1: Request a new password

- 1. On the sign-in screen, click Forgot Password
- 2. Complete the requested mandatory fields:
  - Email Address
  - User ID
  - Temporary Password
  - Re-enter Temporary Password
- 3. Click Submit

If the information submitted matches our records, you will receive a password reset email with a link to create a new password. This link is only valid for 24 hours.

### Step 2: Create a new password

- 1. Click the link in the password reset email
- 2. Complete the requested mandatory fields:
  - Email Address
  - User ID
  - Temporary Password (entered during Step 1)
- 3. Click Submit
- 4. Review and accept the Terms of Use
- 5. Complete the requested mandatory fields:
  - Old Password (entered during Step 1)
  - New Password
  - Re-enter new Password
- 4. Click Submit

**Merchants who have a User ID but have never logged on**, or do not have a password or email address set up, cannot use the Forgot Password function. Please contact us at 1-866-319-7450 for assistance.

## **Change Password (Existing Merchant Direct Users)**

- 1. On the sign-in screen, enter your User ID and Password, click Sign In
- 2. Click Update Your Profile
- 3. On the top-right of the page, select Change Password
- 4. Complete the requested mandatory fields:
  - Old Password
  - New Password
  - Re-enter New Password
- 5. Click Submit